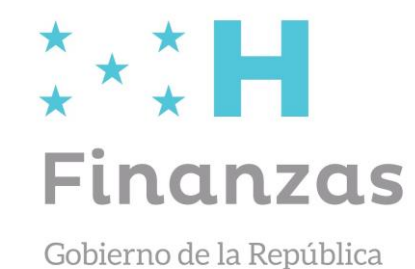

# PROCESO DE FORMULACIÓN PRESUPUESTARIA SIAFI GES

## Periodo 2023-2025

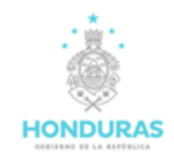

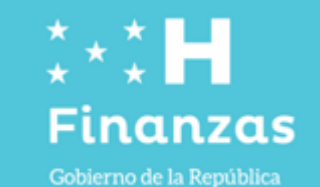

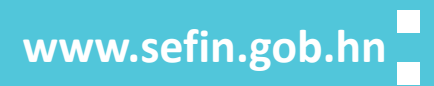

SCAN

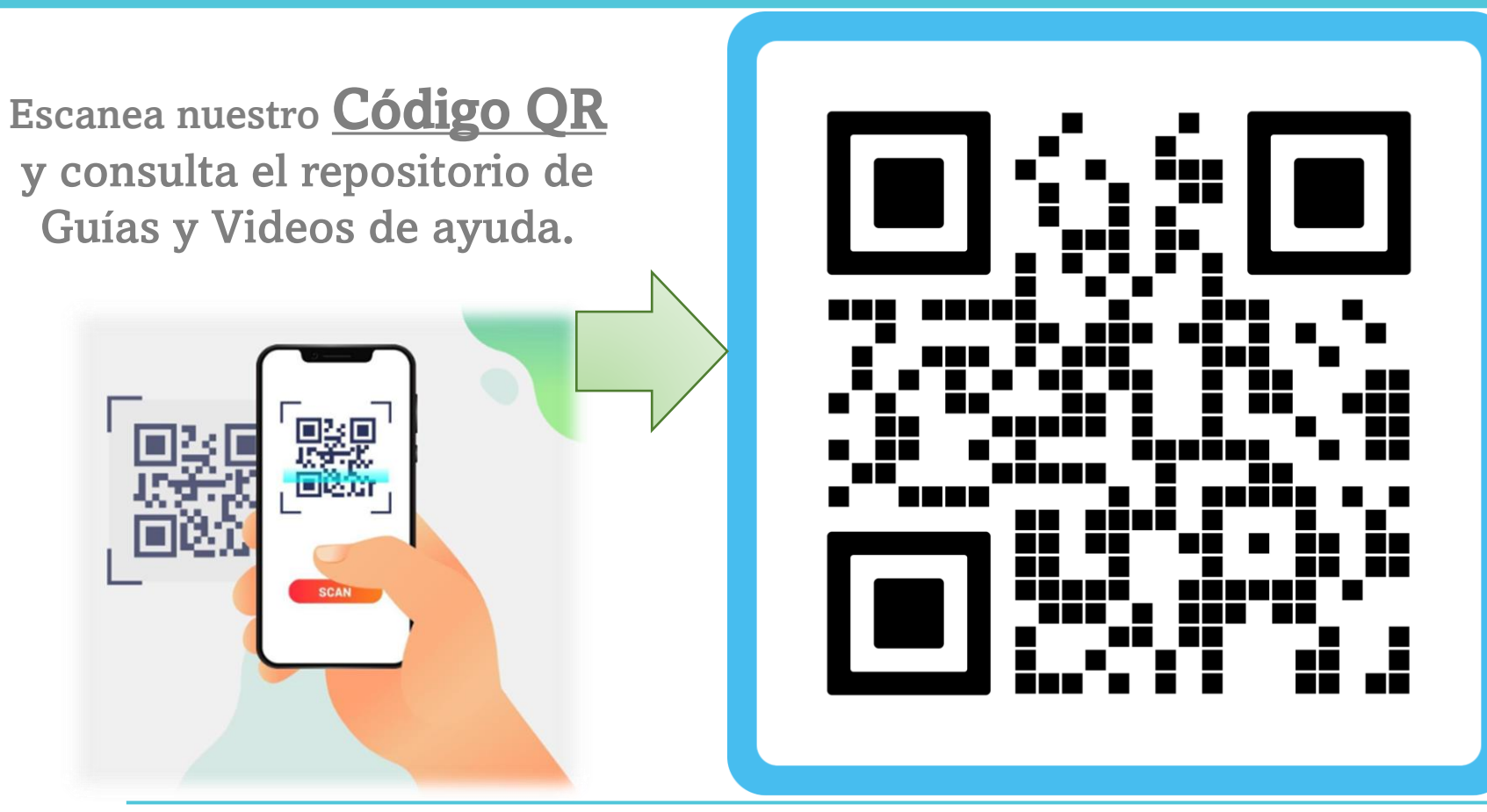

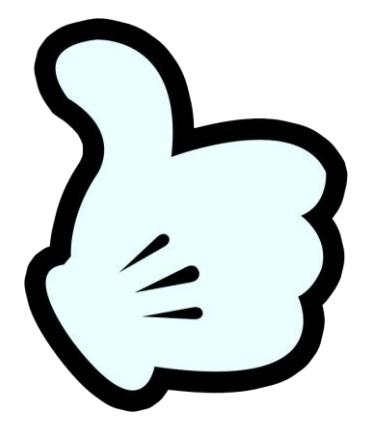

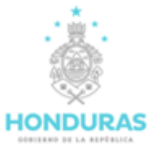

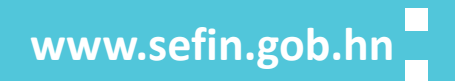

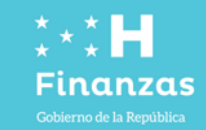

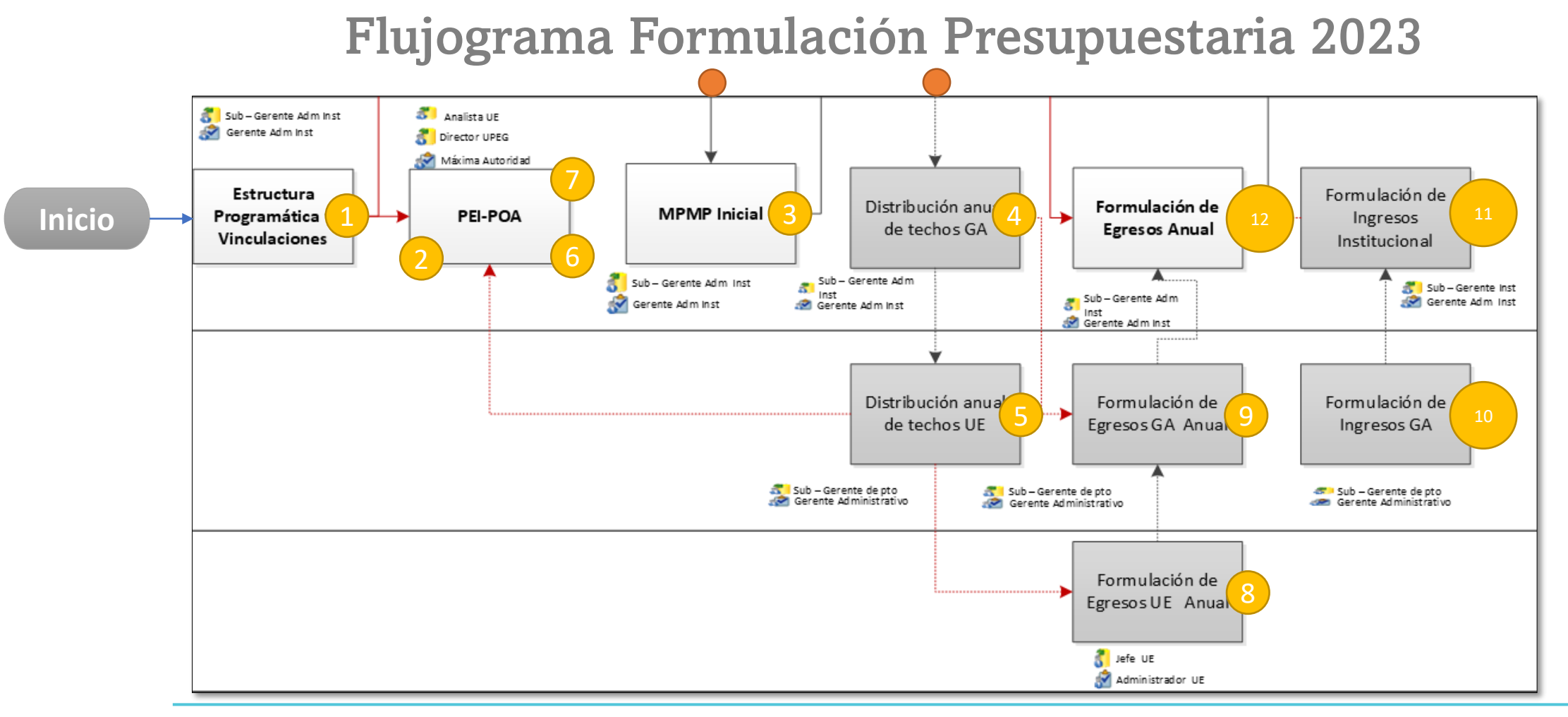

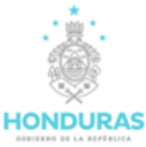

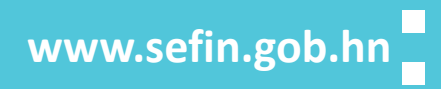

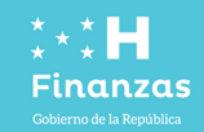

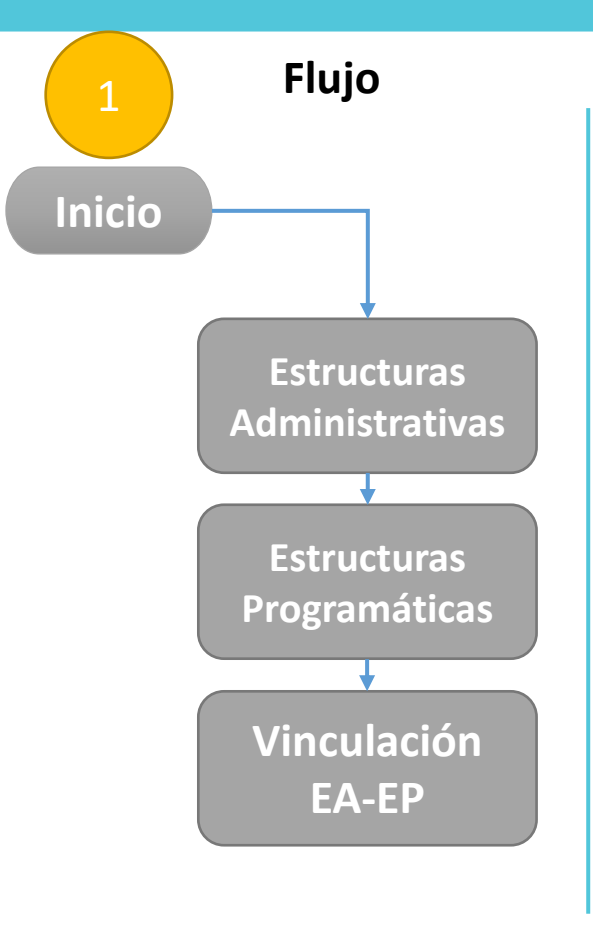

- 1. Subgerente Administrativo Institucional
- 2. Gerente Administrativo Institucional
- Analista DGP
  Función
- 1. FIN (Código Identificación)

## **Estados SIAFI:**

- ✓ Inicial
- ✓ En Registro
- ✓ Registrado
- ✓ Aprobado
- ✓ Autorizado

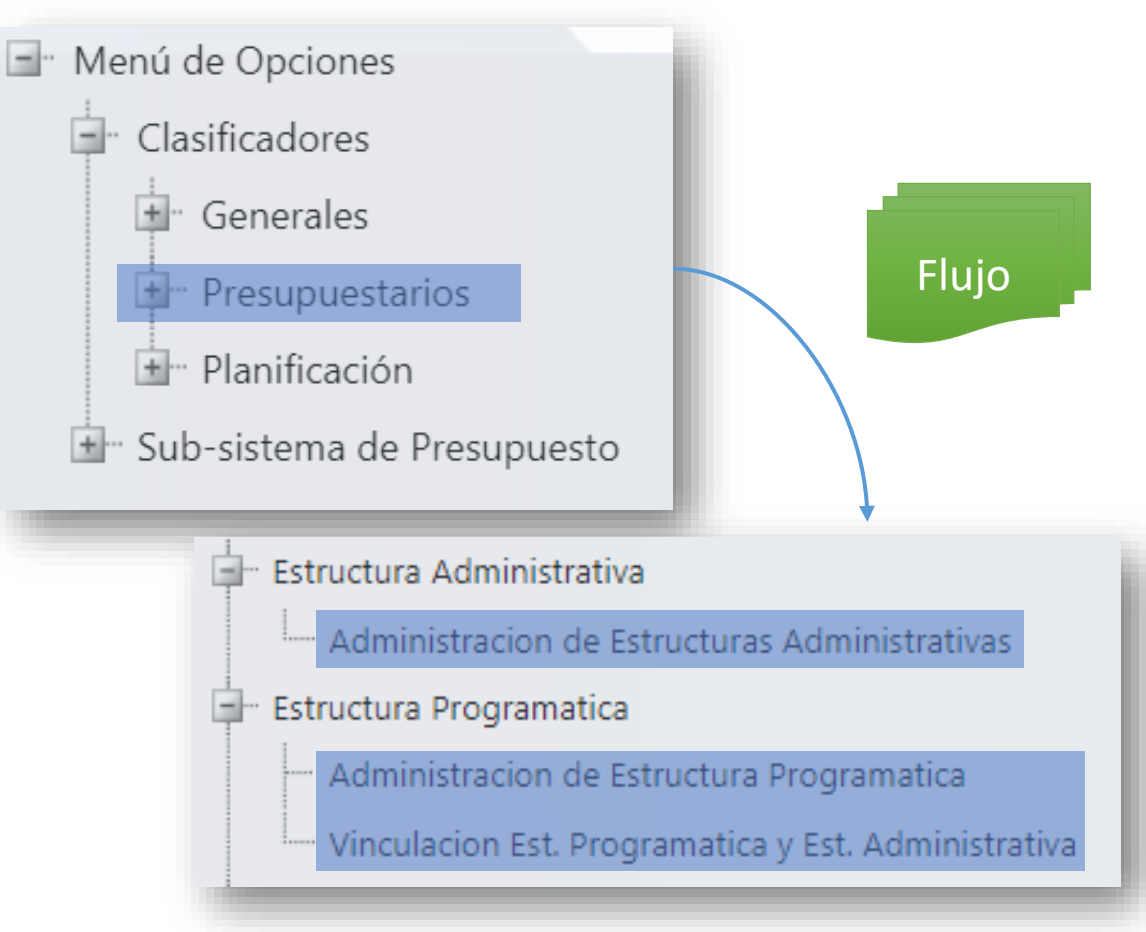

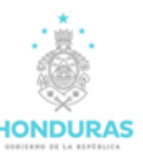

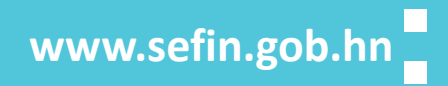

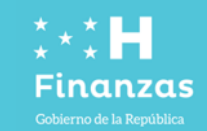

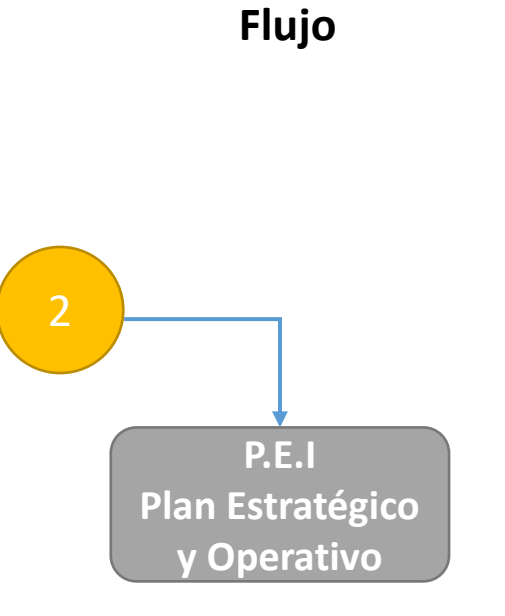

1. Analista UPEG Tipo A

## **Estados SIAFI:**

- ✓ Inicial
- ✓ En Registro

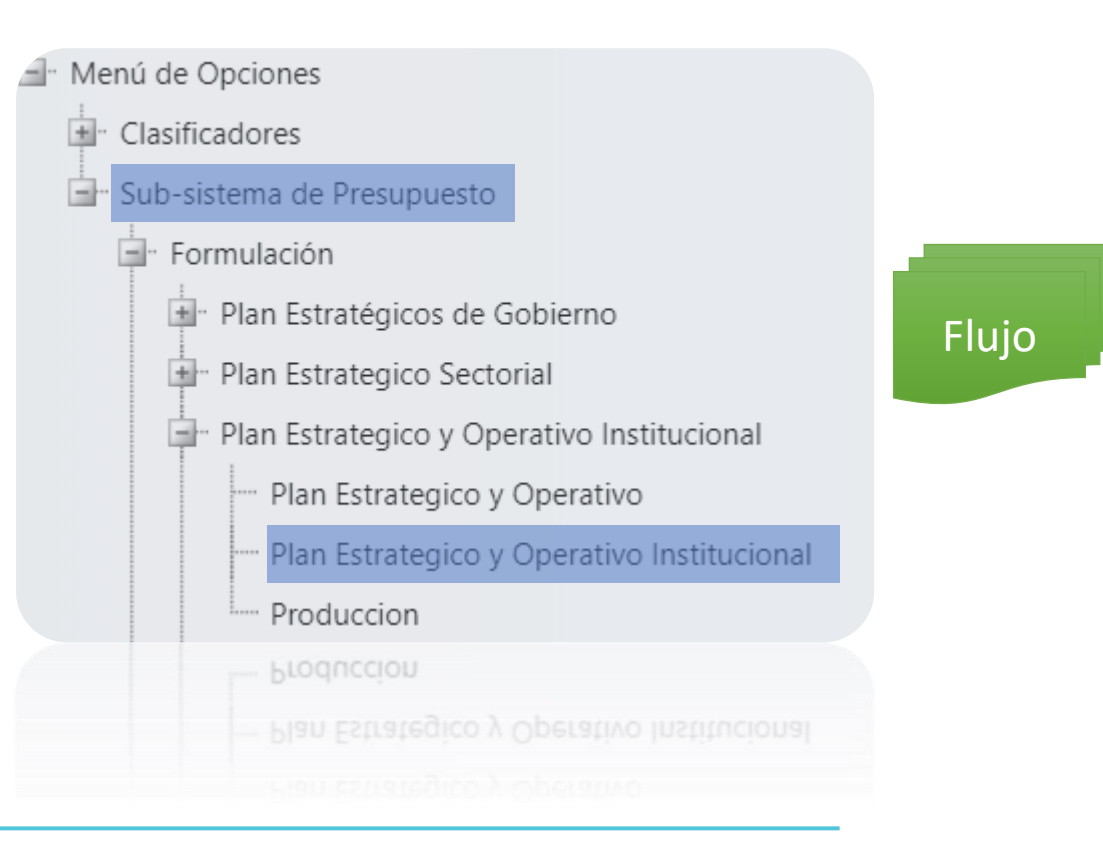

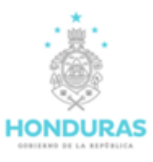

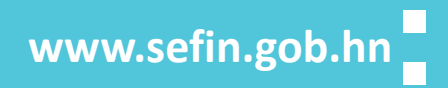

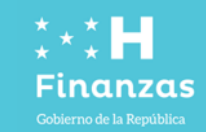

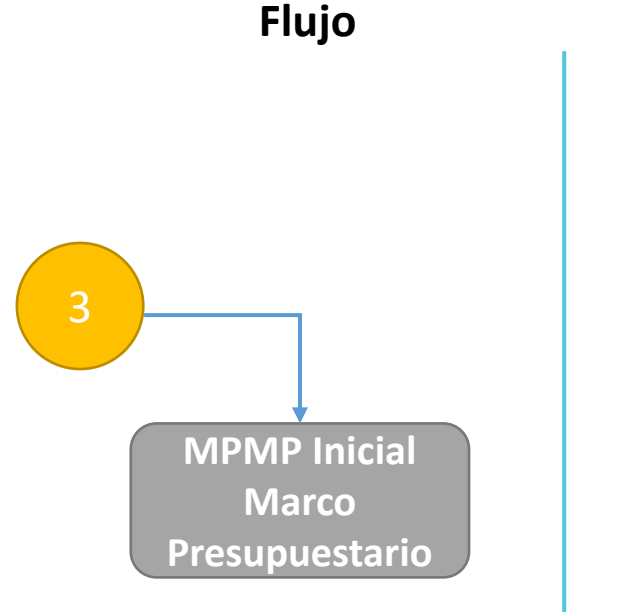

- 1. Subgerente Administrativo Institucional
- 2. Gerente Administrativo Institucional

#### **Estados SIAFI:**

- ✓ Inicial
- ✓ En Registro
- ✓ Solicitado
- ✓ Aprobado

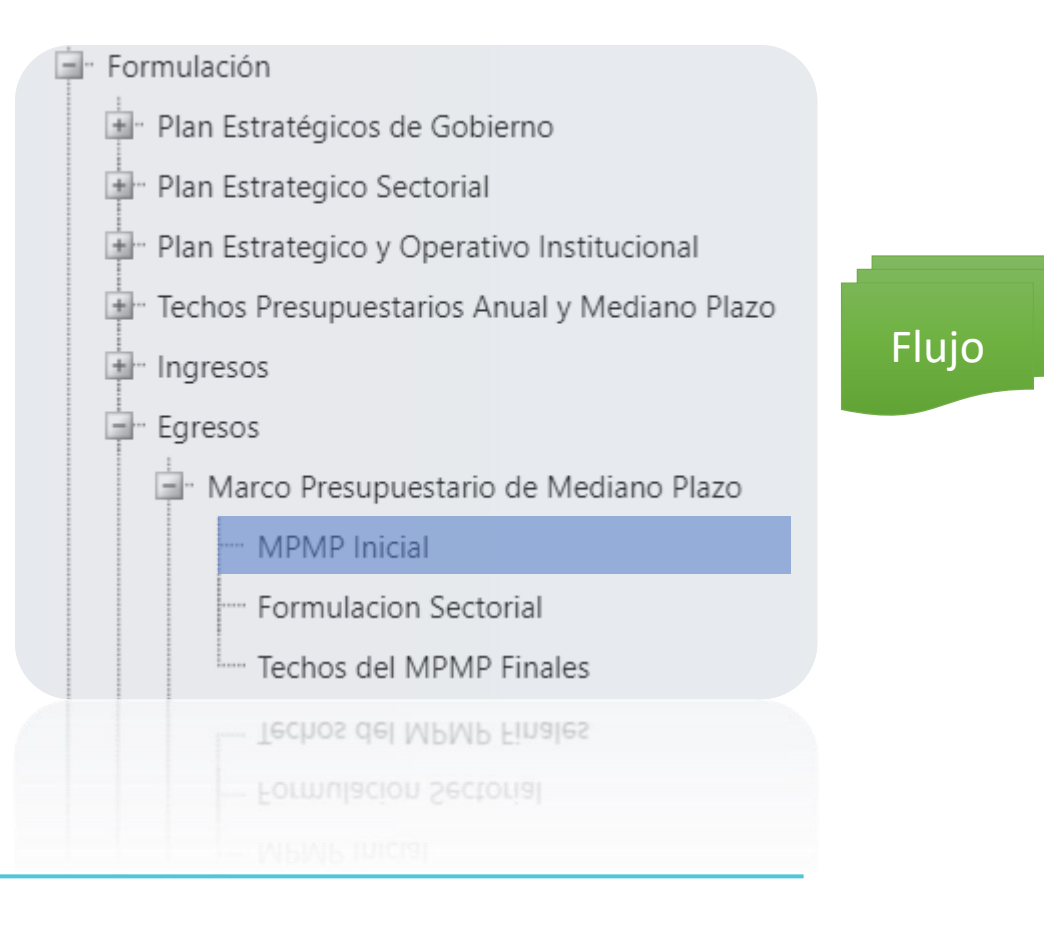

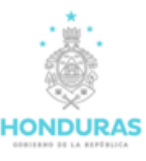

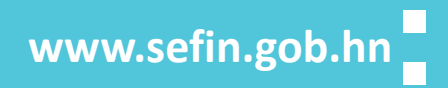

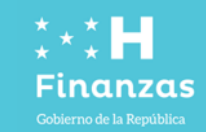

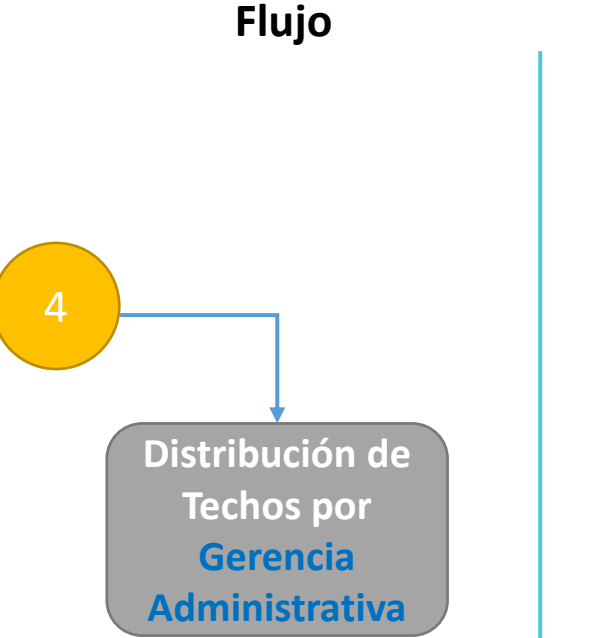

- 1. Subgerente Administrativo Institucional
- 2. Gerente Administrativo Institucional

#### **Estados SIAFI:**

- ✓ Inicial
- ✓ En Registro
- ✓ Solicitado
- ✓ Aprobado

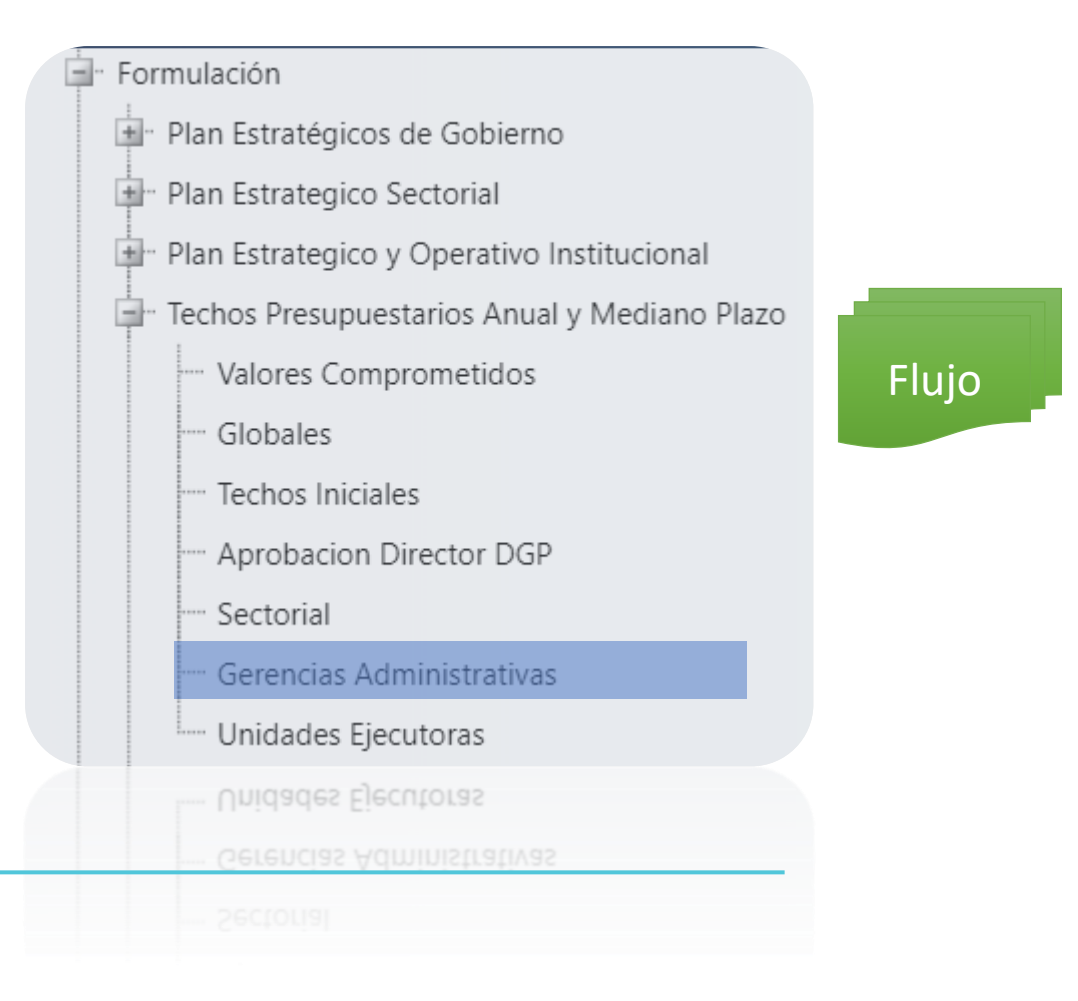

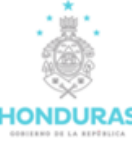

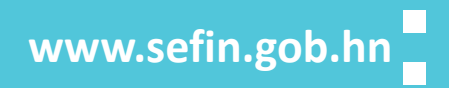

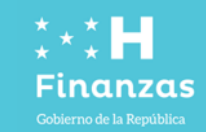

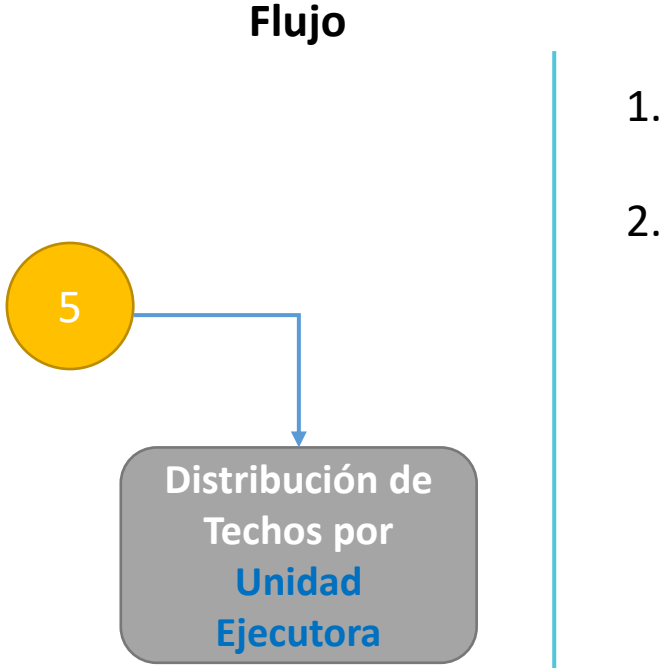

- 1. Subgerente Administrativo Institucional
- 2. Gerente Administrativo Institucional

#### **Estados SIAFI:**

- ✓ Inicial
- ✓ En Registro
- ✓ Solicitado
- ✓ Aprobado

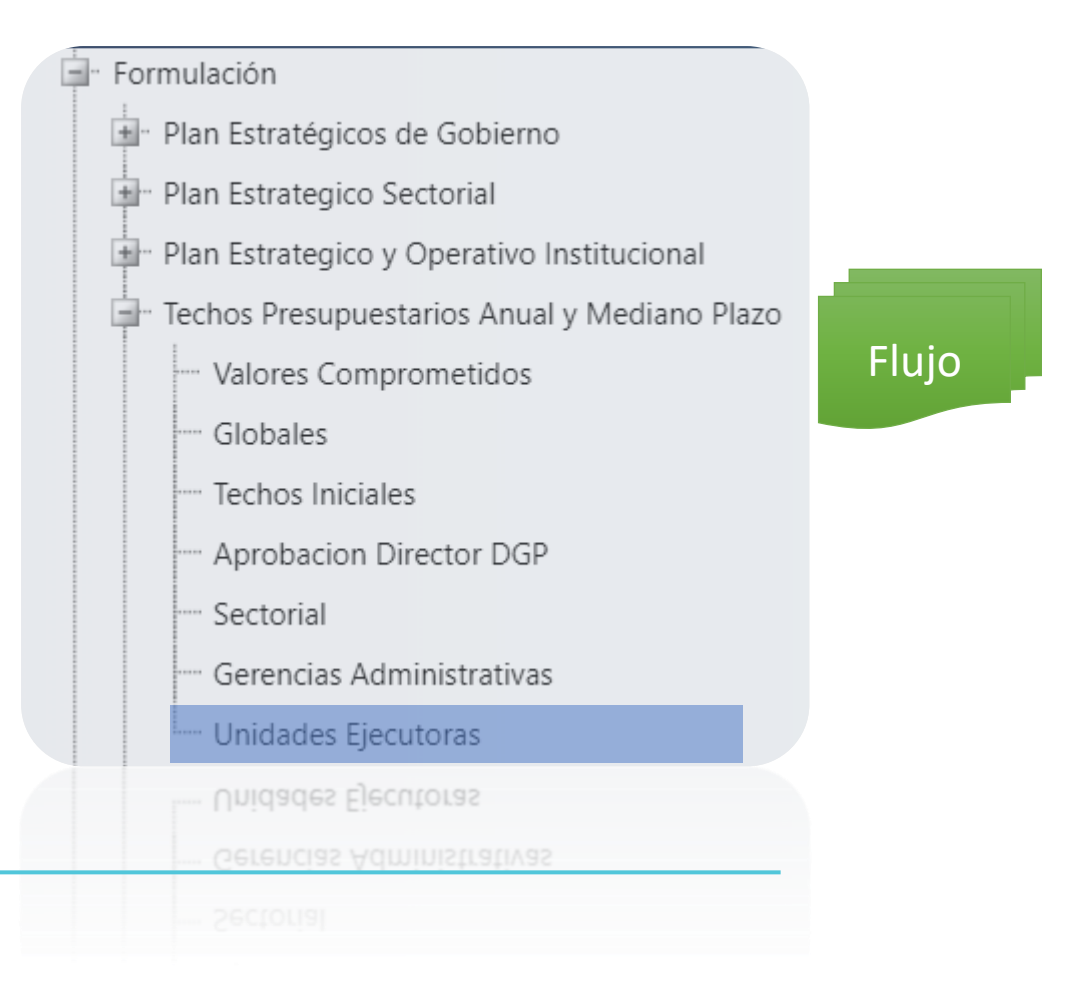

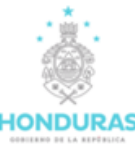

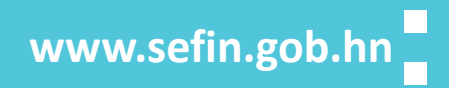

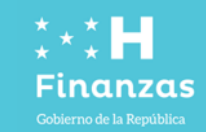

Flujo

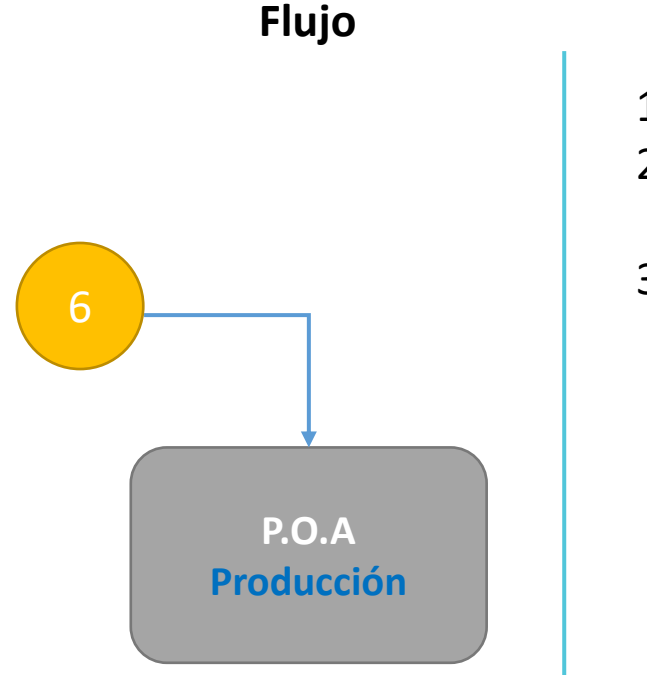

## Usuarios

- 1. Analista UE
- Analista UPEG A/B (Instituciones Grandes)
- 3. Director UPEG

#### **Estados SIAFI:**

- ✓ En Registro
- ✓ Registrado
- ✓ Autorizado

#### Proceso en SIAFI Ges

# Clasificadores Sub-sistema de Presupuesto

🗐 Formulación

- Menú de Opciones

- Plan Estratégicos de Gobierno
- 🗐 🖓 Plan Estrategico Sectorial
- Plan Estrategico y Operativo Institucional
  - Plan Estrategico y Operativo
  - Plan Estrategico y Operativo Institucional

#### - Produccion

- ---- Produccion
- Plan Estrategico y Operativo Institucional

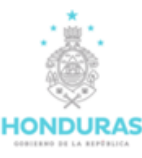

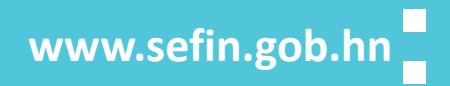

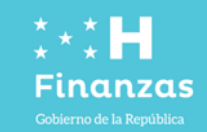

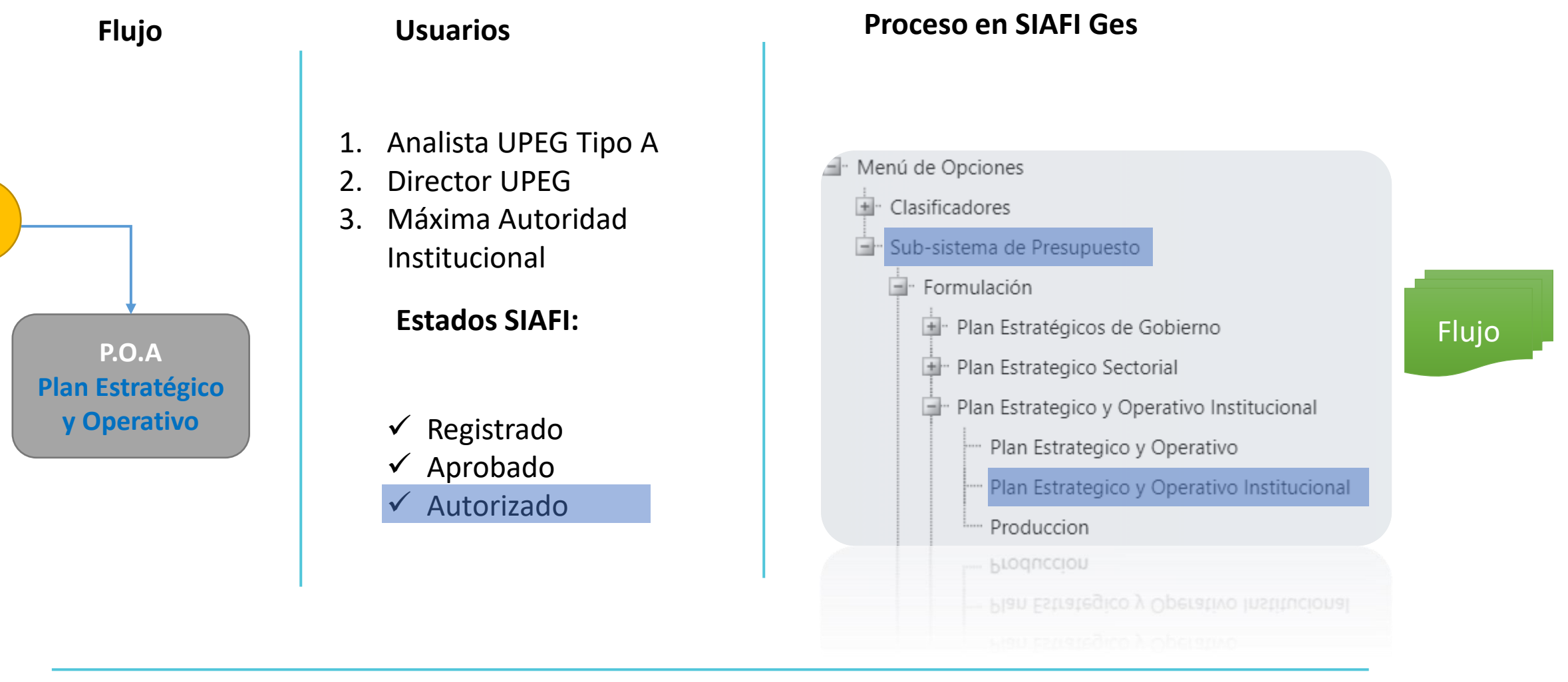

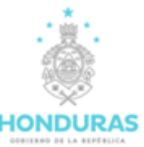

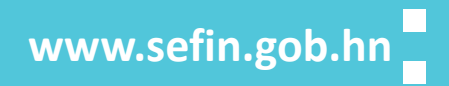

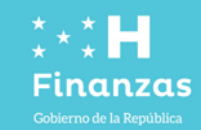

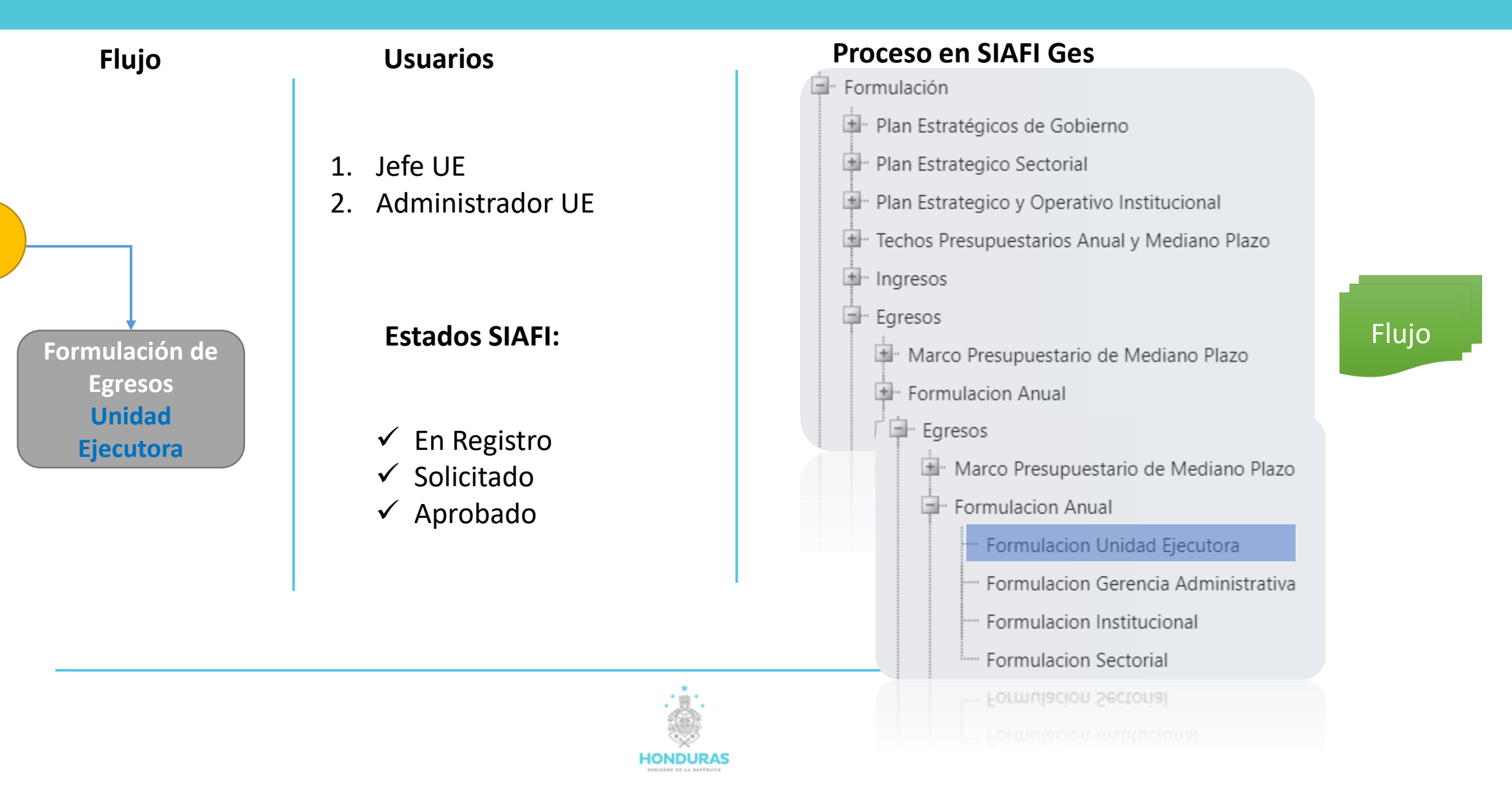

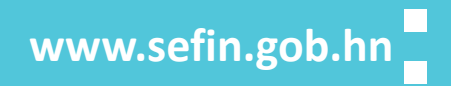

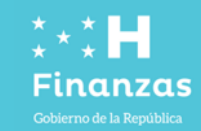

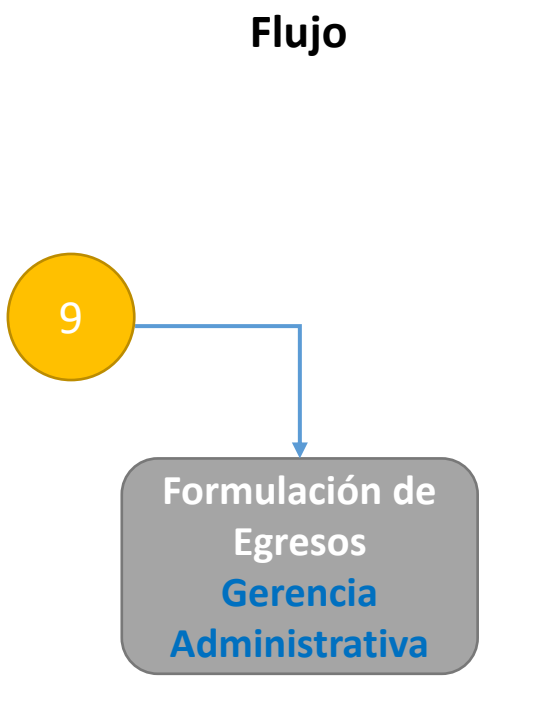

- 1. Subgerente de Presupuesto
- 2. Gerente de Presupuesto

## Función

1. FGA (Código Identificación)

## **Estados SIAFI:**

- ✓ En Registro
- ✓ Solicitado
- ✓ Aprobado

| Proceso en SIAFI Ges                             |      |
|--------------------------------------------------|------|
| - Formulación                                    |      |
| Plan Estratégicos de Gobierno                    |      |
| Plan Estrategico Sectorial                       |      |
| Plan Estrategico y Operativo Institucional       |      |
| 🗐 – Techos Presupuestarios Anual y Mediano Plazo |      |
| Ingresos                                         |      |
| Egresos                                          |      |
| 🛓 Marco Presupuestario de Mediano Plazo          | Fluj |
| 💷 Formulacion Anual                              |      |
| Egresos                                          |      |
| Marco Presupuestario de Mediano Plazo            |      |
| Formulacion Anual                                |      |
| Formulacion Unidad Ejecutora                     |      |
|                                                  |      |
| Formulacion Institucional                        |      |
| Formulacion Sectorial                            |      |
| Formulación Sectorial                            |      |
| Formulación instituciónal                        |      |
|                                                  |      |

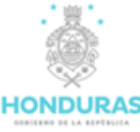

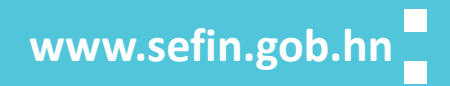

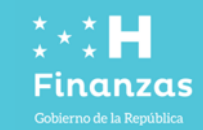

Flujo

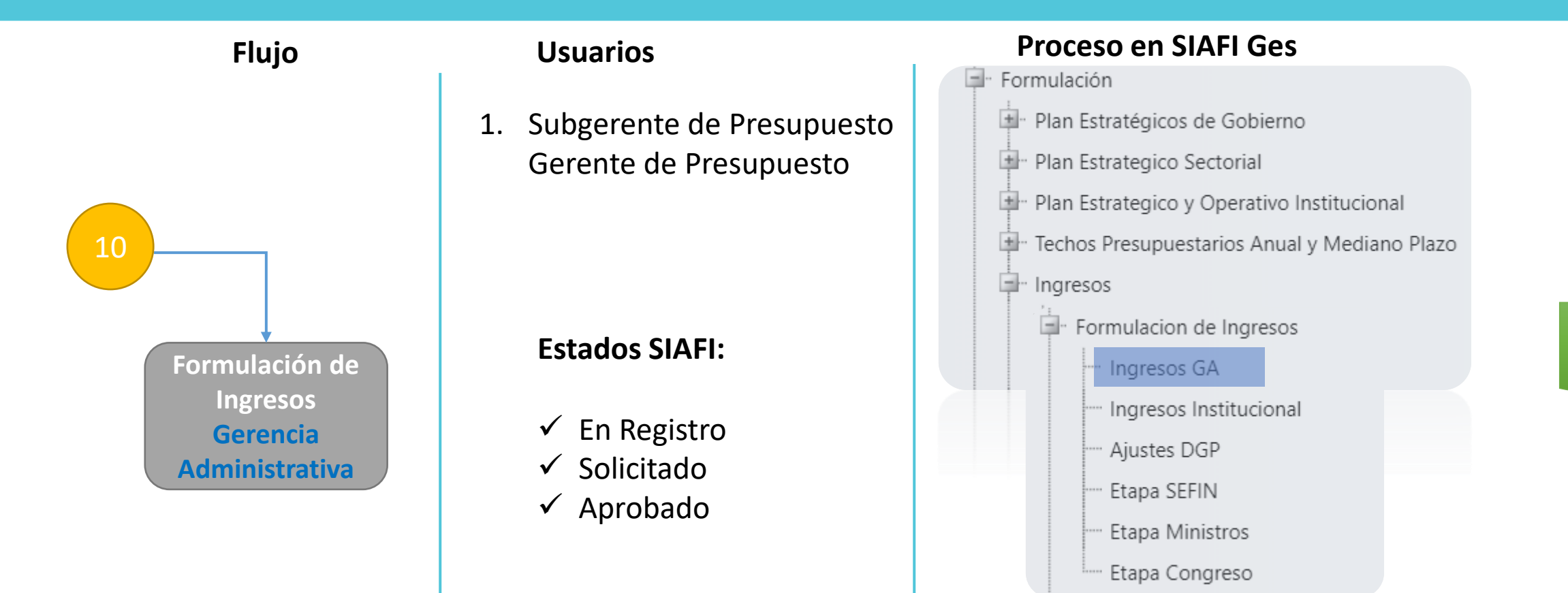

HONDURAS

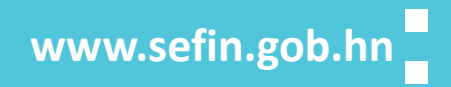

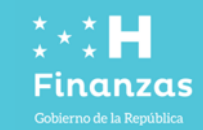

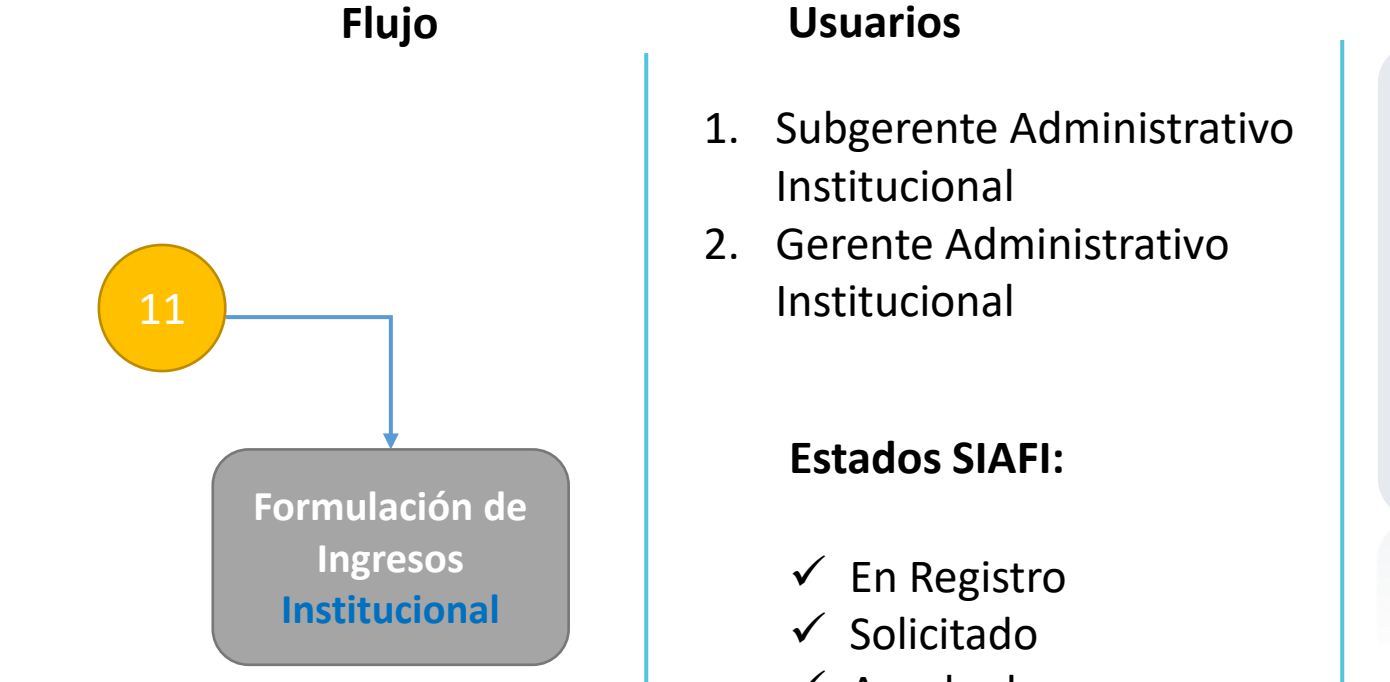

## ✓ Aprobado

HONDURAS

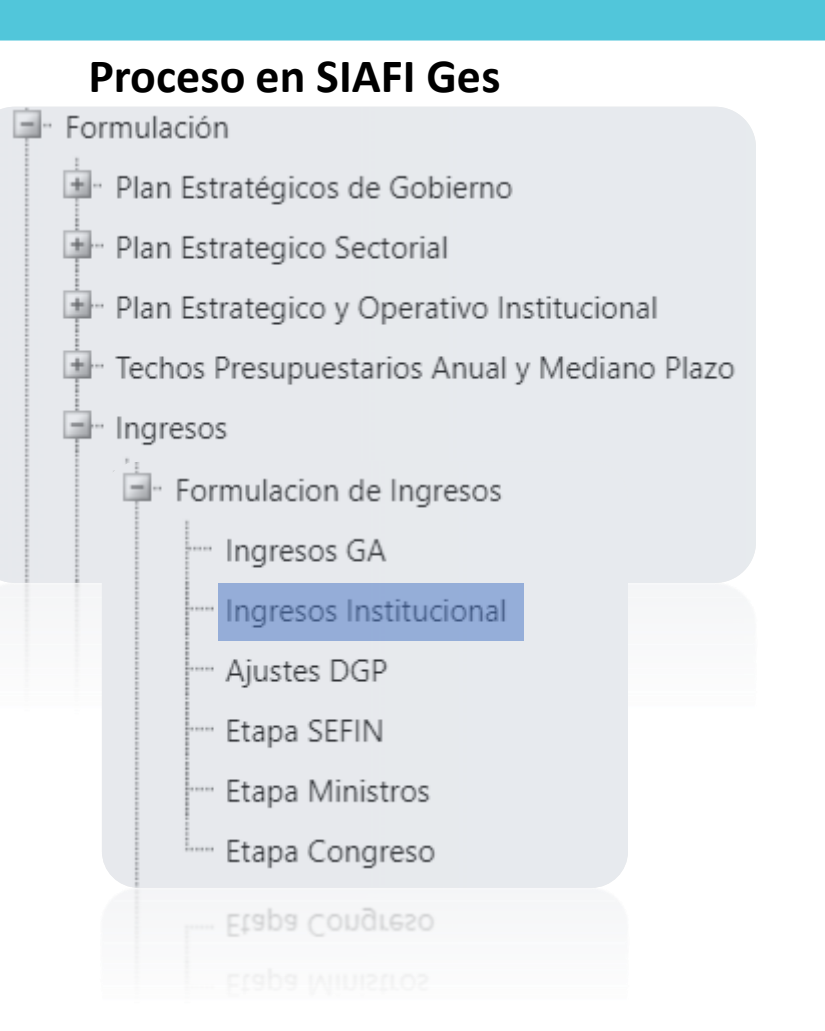

Flujo

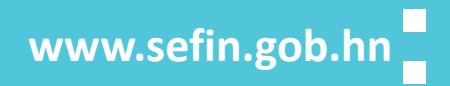

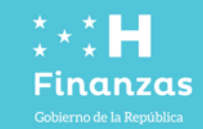

Flujo 1 12 Formulación de Egresos Institucional

## Usuarios

- 1. Subgerente Administrativo Institucional
- 2. Gerente Administrativo Institucional

#### **Estados SIAFI:**

- ✓ En Registro
- ✓ Solicitado
- ✓ Aprobado

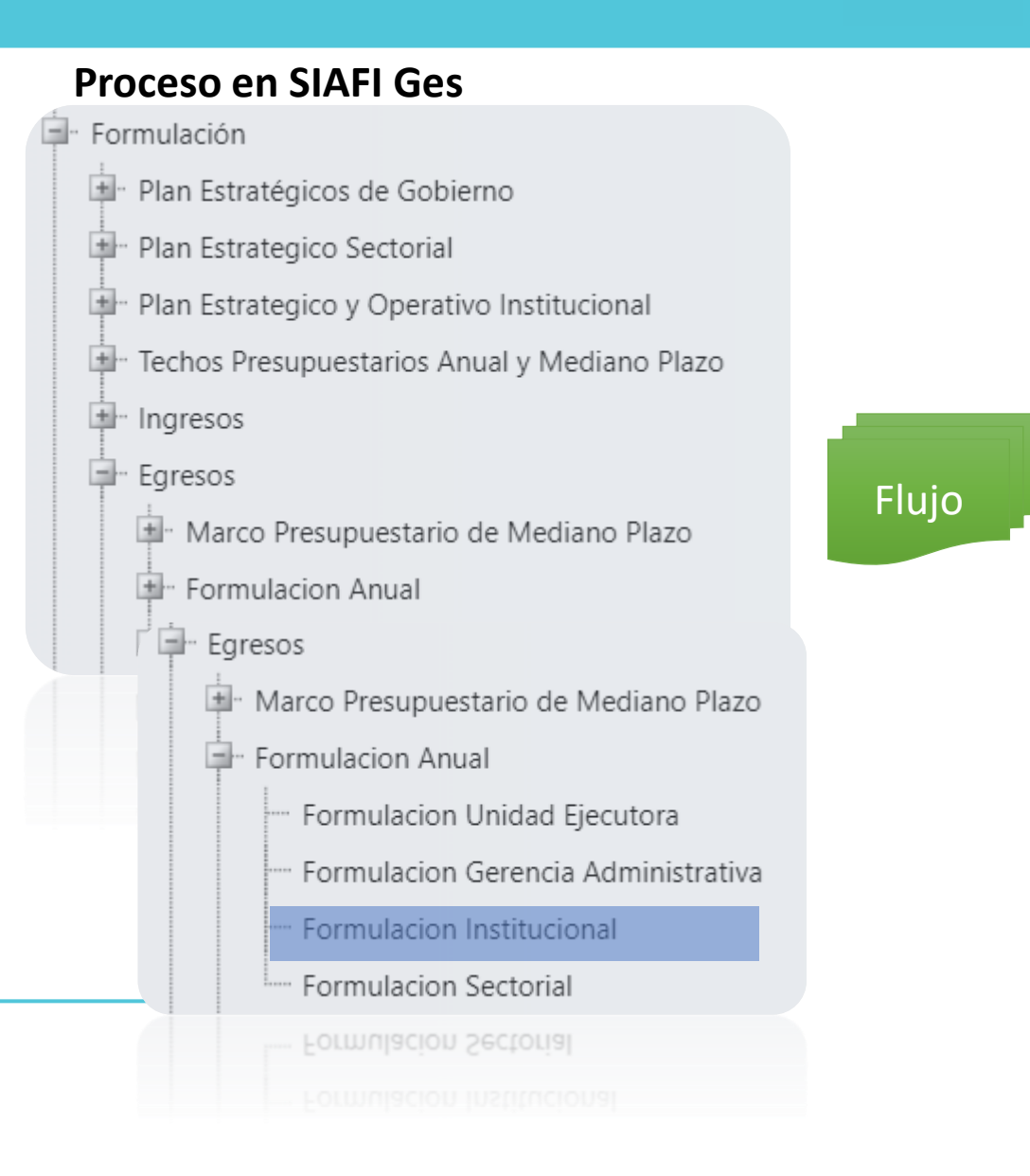

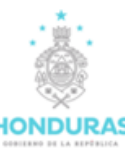

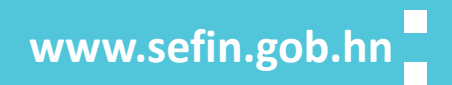

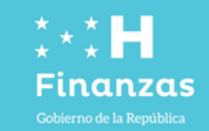

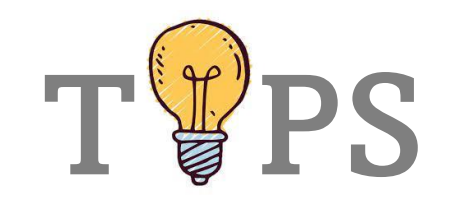

- ✓ No olvidar seleccionar la Unidad Ejecutora al momento de cargar la producción en el Menú de Restricciones
- ✓ No olvidar seleccionar la Unidad Ejecutora al momento de cargar el presupuesto por Unidad Ejecutora en el Menú de Restricciones
- ✓ No olvidar seleccionar la Unidad Ejecutora al momento de cargar el presupuesto por Gerencia Administrativa en el Menú de Restricciones
- ✓ Usar el Navegador de "Google Chrome".
- ✓ Cualquier error en el cuadre de presupuesto en menos a nivel de UE, puede ser corregido en la siguiente Etapa (GA, Institucional).

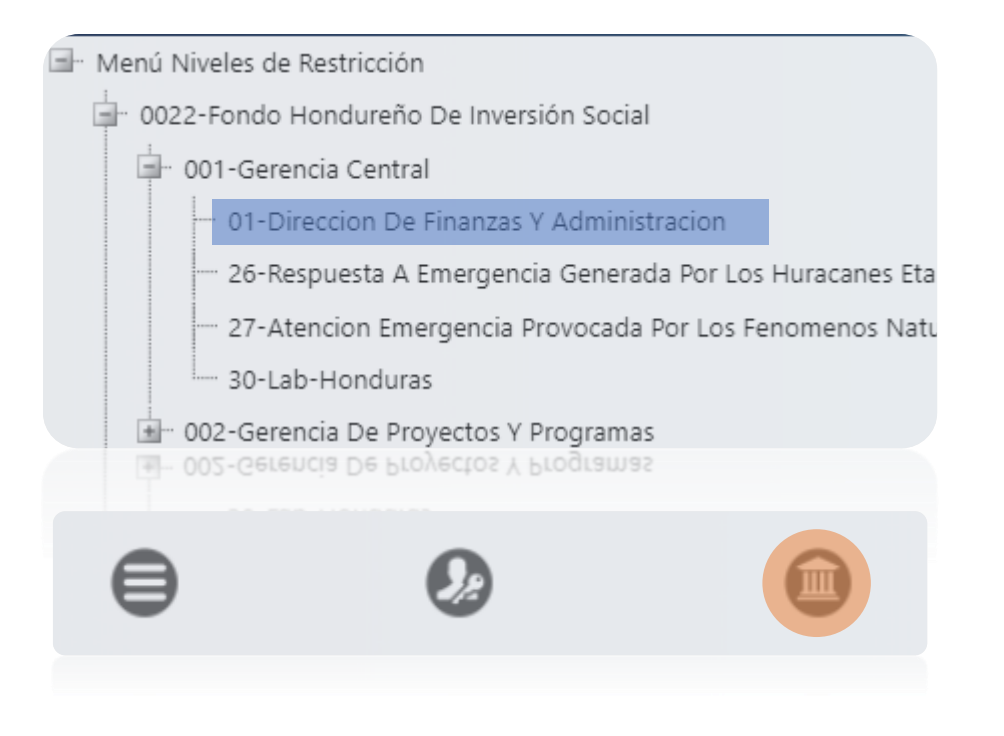

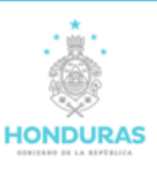

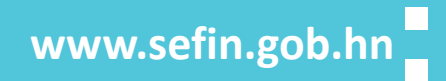

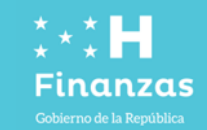

## Gracias por su Atención

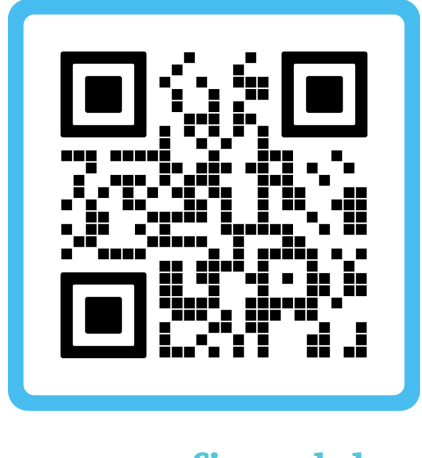

www.sefin.gob.hn

"Ninguno de nosotros es tan bueno, como todos juntos", (Ray Kroc, 1954)

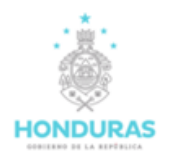